## راهنمای ثبت درخواست مجوزهای ثبت نام و ترمیم

در هنگام انتخاب واحد در صورت بروز خطا (کنترل های ثبت نام) مطابق شکل زیر، به صورت زیر اقدام نمایید:

| Table (1)         Table (1)         <                                                                                                    |            |                                                                                                    | ۲.                                                                                                    | ل اخذ :                                                             | اكثر واحد قاب                                                 | حد                              |                                                                               | ١                                                                               | ۳,۷۵ :                                                                                   | معدل معيار                                                                          |                                                                      |                                                                                                    |                                                                                         | ادگی ا                                                         | م خانوا                                                                                                    | م و ئام                                                                                                    |
|----------------------------------------------------------------------------------------------------|------------|----------------------------------------------------------------------------------------------------|----------------------------------------------------------------------------------------------------|---------------------------------------------------------------------|---------------------------------------------------------------|---------------------------------|-------------------------------------------------------------------------------|---------------------------------------------------------------------------------|------------------------------------------------------------------------------------------|-------------------------------------------------------------------------------------|----------------------------------------------------------------------|----------------------------------------------------------------------------------------------------|-----------------------------------------------------------------------------------------|----------------------------------------------------------------|----------------------------------------------------------------------------------------------------|----------------------------------------------------------------------------------------------------|
| Image: Second Second                              |            |                                                                                                    |                                                                                                    | رضعیت<br>اثبت ناح                                                   | ی رضعیت)<br>تهریه 🔁                                           | منامه 🖬                         |                                                                               |                                                                                 |                                                                                          |                                                                                     | جا يگزينې 🐴 🐴 ت <del>نديبر</del><br>د رس                             | م 🔫 سطر                                                                                                    | ثبت نا                                                                                  | <del>ت 8 ب</del>                                               | نتخابى                                                                                                    | روس ا                                                                                                    |
| $\sqrt{2}$ $\sqrt{2}$                                                                                                    |            | توضيحات                                                                                                    |                                                                                                    | خذ                                                                  | س مرحله ا.                                                    | احد نوع در<br>ع                 | وا<br>ت                                                                       |                                                                                 |                                                                                          | رس                                                                                  | نام د                                                                | شماره درس                                                                                                    | گروہ                                                                                    | ضع<br>بت                                                       | ت و                                                                                                    | _خواس                                                                                                    |
|                                                                                                    |            |                                                                                                    |                                                                                                    |                                                                     | مقدماتی                                                       | • پايه                          | ٣                                                                             |                                                                                 |                                                                                          |                                                                                     | مپيوترو برنامه سازى                                                  | ۱۱ ۱۲ میانی کاه                                                                                                    | ۴                                                                                       | اثر                                                            | بى 🗸                                                                                                    | /                                                                                                    |
| ✓         سی اثر         ۱         ۸۰         ۲         ۲         ۲         ۲         ۲         ۲         ۲         ۲         ۲         ۲         ۲         ۲         ۲         ۲         ۲         ۲         ۲         ۲         ۲         ۲         ۲         ۲         ۲         ۲         ۲         ۲         ۲         ۲         ۲         ۲         ۲         ۲         ۲         ۲         ۲         ۲         ۲         ۲         ۲         ۲         ۲         ۲         ۲         ۲         ۲         ۲         ۲         ۲         ۲         ۲         ۲         ۲         ۲         ۲         ۲         ۲         ۲         ۲         ۲         ۲         ۲         ۲         ۲         ۲         ۲         ۲         ۲         1         1         1         1         1         1         1         1         1         1         1         1         1         1         1         1         1         1         1         1         1         1         1         1         1         1         1         1         1         1         1         1         1         1         1         1                                                                                                    |            |                                                                                                    |                                                                                                    |                                                                     | ثبت نام                                                       | • پايه                          | ۲                                                                             |                                                                                 |                                                                                          |                                                                                     | افرينى                                                               | ۱۹ ۱۱ ۱۲ مبانی کار                                                                                                    | ۳.۱                                                                                     | c                                                              | 🗸 ثبن                                                                                                    | 1                                                                                                    |
|                                                                                                    |            | ىت مجوز                                                                                                    | لا <u>درخوا</u> س                                                                                                 | -i Y                                                                | ی ثبت نام                                                     | • تخصصې                         | ٣                                                                             |                                                                                 |                                                                                          |                                                                                     | ازى پيشرفته                                                          | ۱۹ ۱۱ ۱۲ برنامه سا                                                                                                    | ۸ ۱                                                                                     | اثر                                                            | 6. 🗸                                                                                                    | <u> </u>                                                                                                    |
| $\sqrt{2}$ $\frac{1}{2}$ $\frac{1}{2}$                                                                                                    |            |                                                                                                    |                                                                                                    | (Thurst                                                             | بقربات                                                        | 1 1.000                         | *                                                                             |                                                                                 |                                                                                          |                                                                                     | ليز رياضي                                                            | ۱۱ ۱۱ ۱۲ مبانی آنا                                                                                                    | ۱۰۰                                                                                     | č                                                              | ۰ ثبذ                                                                                                    | /                                                                                                    |
| $\sqrt{2}$ $\frac{1}{2}$ $1$ $17$ $17$                                                                                                    |            |                                                                                                    |                                                                                                    | است                                                                 | درسی تکمیل ا                                                  | ۲: ظرفیت گروه ۱                 | شماره ا                                                                       | كنترل                                                                           | 1                                                                                        |                                                                                     | زی خطی                                                               | ۱۱ ۱۱ ۱۲ بهینه ساز                                                                                                    | ۹.۱                                                                                     | č                                                              | م ثبد                                                                                                    | /                                                                                                    |
|                                                                                                    |            |                                                                                                    |                                                                                                    |                                                                     | پیش نیاز                                                      | ۸: عام رعایت پ                  | شماره                                                                         | كنترل                                                                           |                                                                                          |                                                                                     | عمومى                                                                | ۱۲ ۱۱ ۲۱ توپولوژی                                                                                                    | ۵.۱                                                                                     | ت                                                              | م ثبذ                                                                                                    | /                                                                                                    |
| الجار الحالي الحالي الحال                                       |            |                                                                                                    |                                                                                                    |                                                                     | 11 O.A .                                                      | • اختباب                        | ٣                                                                             |                                                                                 |                                                                                          |                                                                                     | لهای ریاضی                                                           | ۱۴ ۱۱ ۱۲ نرم افزاره                                                                                                    | ۶ · ۱                                                                                   | 3                                                              | م ثبد                                                                                                    | 1                                                                                                    |
| ۳۹۰ ۱۱ ۲۱ مبانی کارافرینی       ۹۱۰ ۲۱ ۲۱ مبانی کارافرینی       ۹۱۰ ۲۱ ۲۱ مبانی کیپیژفته       ۹۱۰ ۲۰       ۱۹۰ ۲۰       ۱۹۰ ۲۰       ۱۹۰ ۲۰       ۱۹۰ ۲۰       ۱۹۰ ۲۰       ۱۹۰ ۲۰       ۱۹۰ ۲۰       ۱۹۰ ۲۰       ۱۹۰ ۲۰       ۱۹۰ ۲۰       ۱۹۰ ۲۰       ۱۹۰ ۲۰       ۱۹۰ ۲۰       ۱۹۰ ۲۰       ۱۹۰ ۲۰       ۱۹۰ ۲۰       ۱۹۰ ۲۰       ۱۹۰ ۲۰       ۱۹۰ ۲۰       ۱۹۰ ۲۰       ۱۹۰ ۲۰       ۱۹۰ ۲۰       ۱۹۰ ۲۰       ۱۹۰ ۲۰       ۱۹۰ ۲۰       ۱۹۰ ۲۰       ۱۹۰ ۲۰       ۱۹۰ ۲۰       ۱۹۰ ۲۰       ۱۹۰ ۲۰       ۱۹۰ ۲۰       ۱۹۰ ۲۰       ۱۹۰ ۲۰       ۱۹۰ ۲۰       ۱۹۰ ۲۰       ۱۹۰ ۲۰       ۱۹۰ ۲۰       ۱۹۰ ۲۰       ۱۹۰ ۲۰       ۱۹۰ ۲۰       ۱۹۰ ۲۰       ۱۹۰ ۲۰       ۱۹۰ ۲۰       ۱۹۰ ۲۰       ۱۹۰ ۲۰       ۱۹۰ ۲۰       ۱۹۰ ۲۰       ۱۹۰ ۲۰       ۱۹۰ ۲۰       ۱۹۰ ۲۰       ۱۹۰ ۲۰       ۱۹۰ ۲۰       ۱۹۰ ۲۰       ۱۹۰ ۲۰       ۱۹۰ ۲۰       ۱۹۰ ۲۰       ۱۹۰ ۲۰       ۱۹۰ ۲۰       ۱۹۰ ۲۰       ۱۹۰ ۲۰       ۱۹۰ ۲۰       ۱۹۰ ۲۰       ۱۹۰ ۲۰       ۱۹۰ ۲۰       ۱۹۰ ۲۰       ۱۹۰ ۲۰       ۱۹۰ ۲۰       ۱۹۰ ۲۰       ۱۹۰ ۲۰       ۱۹۰ ۲۰       ۱۹۰ ۲۰       ۱۹۰ ۲۰       ۱۹۰ ۲۰       ۱۹۰ ۲۰       ۱۹۰ ۲۰       ۱۹۰ ۲۰       ۱۹۰ ۲۰       ۱۹۰ ۲۰       ۱۹۰ ۲۰       ۱۹۰ ۲۰       ۱۹۰ ۲۰       ۱۹۰ ۲۰       ۱۹۰ ۲۰       ۱۹۰ ۲۰       ۱۹۰ ۲۰                                                                                                    | ید.        | ها را به خاطر بسپار                                                                                                    | ہ کنترل                                                                                                    | ىن شمار                                                             | درضه                                                          | ں کلیک نہ                       | های درس                                                                       | یں دروہ ا                                                                       | ، در ستو                                                                                 | پایین، بر روی علامت                                                                 | و سایر گروه های درسی جدول                                            | بر روی گزینه 👹 در                                                                                                    | انه شده                                                                                 | وس ار                                                          | سایر در                                                                                                    | نامه                                                                                                    |
| ۸۹.         ۱         ۲         1         7         1         7         1         7         1         7         1         7         1         7         1         1         1         1         1         1         1         1         1         1         1         1         1         1         1         1         1         1         1         1         1         1         1         1         1         1         1         1         1         1         1         1         1         1         1         1         1         1         1         1         1         1         1         1         1         1         1         1         1         1         1         1         1         1         1         1         1         1         1         1         1         1         1         1         1         1         1         1         1         1         1         1         1         1         1         1         1         1         1         1         1         1         1         1         1         1         1         1         1         1         1         1                                                                                                    | يد.        | ها را بہ خاطر بسپار                                                                                                    | <mark>ه کنترل</mark><br>انتظار                                                                                    | من شمار<br>شده                                                      | درضد<br><sup>یاص</sup>                                        | ں کلیک نہ<br>ز                  | های درس<br>پیش<br>نیاز                                                        | یں حروم ا<br>راحد<br>ع                                                          | ، در سبو<br>و                                                                            | پایین، بر روی علامت<br>نحوه ارائه                                                   | ېپ و ساير کروه هاي درسي جدول<br>نام درس                              | بر روی گزینه                                                                                                    | انه شده<br>س                                                                            | وس ار<br>باره در                                               | سایر در<br><sup>ب</sup> ا شم                                                                                                | نامه،<br>وه هاء<br>درس                                                                                       |
| ١١١       ١١       ١١       ١١       ١٩       ١٩       ٠٩       ٠٩       ٠٩       ٠٩       ٠٩       ٠٩       ٠٩       ٠٩       ٠٩       ٠٩       ٠٩       ٠٩       ٠٩       ٠٩       ٠٩       ٠٩       ٠٩       ٠٩       ٠٩       ٠٩       ٠٩       ٠٩       ٠٩       ٠٩       ٠٩       ٠٩       ٠٩       ٠٩       ٠٩       ٠٩       ٠٩       ٠٩       ٠٩       ٠٩       ٠٩       ٠٩       ٠٩       ٠٩       ٠٩       ٠٩       ٠٩       ٠٩       ٠٩       ٠٩       ٠٩       ٠٩       ٠٩       ٠٩       ٠٩       ٠٩       ٠٩       ٠٩       ٠٩       ٠٩       ٠٩       ٠٩       ٠٩       ٠٩       ٠٩       ٠٩       ٠٩       ٠٩       ٠٩       ٠٩       ٠٩       ٠٩       ٠٩       ٠٩       ٠٩       ٠٩       ٠٩       ٠٩       ٠٩       ٠٩       ٠٩       ٠٩       ٠٩       ٠٩       ٠٩       ٠٩       ٠٩       ٠٩       ٠٩       ٠٩       ٠٩       ٠٩       ٠٩       ٠٩       ٠٩       ٠٩       ٠٩       ٠٩       ٠٩       ٠٩       ٠٩       ٠٩       ٠٩       ٠٩       ٠٩       ٠٩       ٠٩       ٠٩       ٠٩       ٠٩       ٠٩       ٠٩       <                                                                                                    | ید.        | ها را به خاطر بسپار<br>می دارد<br>اردکانیان                                                                                          | <mark>ہ کنترل</mark><br>انتظار                                                                                    | <b>ىن شمار</b><br>شدە<br>۴۰                                         | <b>درضد</b><br>اص <sup>ری</sup>                               | ں کلیک نہ<br>:<br>: هم نیار خ   | های درس<br>پیشر<br>نیاز                                                       | یں دروہ ا<br>احد<br>ع                                                           | ، در سبو<br>ع<br>۲                                                                       | پایین، بر روی علامت<br>نحوه ارائه<br>عادی                                           | بل و سایر کروه های درسی جدول<br>س<br>نام درس                         | بر روی کزینه می است.<br>نی کارافرینی                                                                                                    | اِنَه شده<br>س<br>۱۲ مبا                                                                | <u>وس ار</u><br>باره در<br>۱۱                                  | سایر در<br>۵ شم                                                                                                    | نامه ،<br>وه هاو<br>درس                                                                                      |
| ١١         ١١         ١١         ١٩         ١٩         ١٩         ١٩         ١٩         ١٩         ١٩         ١٩         ١٩         ١٩         ١٩         ١٩         ١٩         ١٩         ١٩         ١٩         ١٩         ١٩         ١٩         ١٩         ١٩         ١٩         ١٩         ١٩         ١٩         ١٩         ١٩         ١٩         ١٩         ١٩         ١٩         ١٩         ١٩         ١٩         ١٩         ١٩         ١٩         ١٩         ١٩         ١٩         ١٩         ١٩         ١٩         ١٩         ١٩         ١٩         ١٩         ١٩         ١٩         ١٩         ١٩         ١٩         ١٩         ١٩         ١٩         ١٩         ١٩         ١٩         ١٩         ١٩         ١٩         ١٩         ١٩         ١٩         ١٩         ١٩         ١٩         ١٩         ١٩         ١٩         ١٩         ١٩         ١٩         ١٩         ١٩         ١٩         ١٩         ٢٩         ٢٩         ٢٩         ٢٩         ٢٩         ٢٩         ٢٩         ٢٩         ٢٩         ٢٩         ٢٩         ٢٩         ٢٩         ٢٩         ٢٩         ٢٩         ٢٩         ٢٩         ٢٩         ٢٩         ٢٩         ٢٩                                                                                                    | ید.        | ها را به خاطر بسپار<br>اردکانیان<br>معلم                                                                                             | ہ کنترل<br>انتظار<br>۱                                                                                            | من شمار<br>شده<br>۴۰                                                | درضد<br><sup>یاص</sup> <sup>یریی</sup><br>۴۱                  | ں کلیک نہ                       | های درب<br>پیش<br>نیاز<br>دارد                                                | یں دروہ ۔<br>یاحد<br>•                                                          | ، در سبو<br>و<br>۲                                                                       | پایین، بر روی علامت<br>نحوه ارائه<br>عادی<br>عادی                                   | بي و ساير گروه هاي درسي جدول<br>ينام درس                             | ، بر روی گزینه کو در<br>نی کارافرینی<br>امه سازی پیشرفته                                                                                                    | انه شده<br>س<br>۱۲ مبا<br>۱۲ برن                                                        | <u>وس ار</u><br>اره در<br>۱۱                                   | سایر در<br>شم<br>۰۹۳                                                                                                    | نامه ب<br>وه های<br>درس                                                                                      |
| ٩١١ ١١ ٢١       ١١ ٢١       ١١ ٢١       ١١ ٢١       ١٠ ٢٠       ١٠ ٢٠       ١٠ ٢٠       ١٠ ٢٠       ١٠ ٢٠       ١٠ ٢٠       ١٠ ٢٠       ١٠ ٢٠       ١٠ ٢٠       ١٠ ٢٠       ١٠ ٢٠       ١٠ ٢٠       ١٠ ٢٠       ١٠ ٢٠       ١٠ ٢٠       ١٠ ٢٠       ١٠ ٢٠       ١٠ ٢٠       ١٠ ٢٠       ١٠ ٢٠       ١٠ ٢٠       ١٠ ٢٠       ١٠ ٢٠       ١٠ ٢٠       ١٠ ٢٠       ١٠ ٢٠       ١٠ ٢٠       ١٠ ٢٠       ١٠ ٢٠       ١٠ ٢٠       ١٠ ٢٠       ١٠ ٢٠       ١٠ ٢٠       ١٠ ٢٠       ١٠ ٢٠       ١٠ ٢٠       ١٠ ٢٠       ١٠ ٢٠       ١٠ ٢٠       ١٠ ٢٠       ١٠ ٢٠       ١٠ ٢٠       ١٠ ٢٠       ١٠ ٢٠       ١٠ ٢٠       ١٠ ٢٠       ١٠ ٢٠       ١٠ ٢٠       ١٠ ٢٠       ١٠ ٢٠       ١٠ ٢٠       ١٠ ٢٠       ١٠ ٢٠       ١٠ ٢٠       ١٠ ٢٠       ١٠ ٢٠       ١٠ ٢٠       ١٠ ٢٠       ١٠ ٢٠       ١٠ ٢٠       ١٠ ٢٠       ١٠ ٢٠       ١٠ ٢٠       ١٠ ٢٠       ١٠ ٢٠       ١٠ ٢٠       ١٠ ٢٠       ١٠ ٢٠       ١٠ ٢٠       ١٠ ٢٠       ١٠ ٢٠       ١٠ ٢٠       ١٠ ٢٠       ١٠ ٢٠       ١٠ ٢٠       ١٠ ٢٠       ١٠ ٢٠       ١٠ ٢٠       ١٠ ٢٠       ١٠ ٢٠       ١٠ ٢٠       ١٠ ٢٠       ١٠ ٢٠       ١٠ ٢٠       ١٠ ٢٠       ١٠ ٢٠       ١٠ ٢٠       ١٠ ٢٠       ١٠ ٢٠       ١٠ ٢٠       ١٠ ٢٠       ١٠ ٢٠                                                                                                    | ید.        | ها را به خاطر بسپار<br>اردکانیان<br>معلم<br>عباسپورتبادکان                                                                           | <mark>ہ کنترل</mark><br><sup>۱</sup> نتظار<br>۰<br>۰                                                              | من شمار<br>۴۰<br>۲۱<br>۳۰                                           | درضد<br>۱ <sub>۳۰</sub> <sup>۲</sup> ۰                        | ں کلیک نم<br>ج هم نیار <u>خ</u> | های درب<br>پیش<br>نیاز<br>دارد<br>دارد                                        | یں دروہ ،<br>یاحد<br>•<br>•                                                     | ، در سبو<br>۹<br>۳<br>۳                                                                  | پایین، بر روی علامت<br>نحوه ارائه<br>عادی<br>عادی                                   | بي و ساير گروه هاي درسي جدول<br>يام درس                              | بر روی کزینه کرینه<br>نی کارافرینی<br>امه سازی پیشرفته<br>نی انالیز ریاضی                                                                                                  | انه شده<br>س<br>۱۲ مبا<br>۱۲ برن                                                        | وس ار<br>اره در<br>۱۱<br>۱۱                                    | سایر در<br>۰۹۳<br>۰۹۸<br>۱۱۱۱                                                                                               | نامه :<br>وه هاء<br>درس                                                                                      |
| ١١       ١١       ١١       ١١       ١١       ١١       ١١       ١١       ١١       ١١       ١١       ١١       ١١       ١١       ١١       ١١       ١١       ١١       ١١       ١١       ١١       ١١       ١١       ١١       ١١       ١١       ١١       ١١       ١١       ١١       ١١       ١١       ١١       ١١       ١١       ١١       ١١       ١١       ١١       ١١       11       11       11       11       11       11       11       11       11       11       11       11       11       11       11       11       11       11       11       11       11       11       11       11       11       11       11       11       11       11       11       11       11       11       11       11       11       11       11       11       11       11       11       11       11       11       11       11       11       11       11       11       11       11       11       11       11       11       11       11       11       11       11       11       11       11       11       11       11       11       11       11 <t< td=""><td>ید.</td><td>ها را به خاطر بسپار<br/>اردکانیان<br/>معلم<br/>عباسپورتبادکان<br/>سلیمانی فرد</td><td><mark>ہ کنترل</mark><br/>انتظار<br/>،<br/>،<br/>،</td><td>من شمار<br/>۴۰<br/>۲۱<br/>۳۰<br/>۴۱</td><td>درضد<br/>۲۱<br/>۲۱<br/>۲۱</td><td>ں کلیک نم<br/>ز</td><td>های در<br/>پیشر<br/>دارد<br/>دارد</td><td>یں دروہ ۔<br/>احد<br/>•<br/>•</td><td>، در سبو<br/>۲<br/>۳<br/>۳</td><td>پایین، بر روی علامت<br/>عادی<br/>عادی<br/>عادی<br/>عادی</td><td>ی و سایر گروه های درسی جدول<br/>نام درس<br/>بردها</td><td>بر روی کزینه کرینه<br/>نی کارافرینی<br/>امه سازی پیشرفته<br/>نی انالیز ریاضی<br/>حثی در ریاضیات و کار:</td><td>انه شده<br/>۱۲ مبا<br/>۱۲ برن<br/>۱۲ مبا<br/>۱۲ مبا</td><td><u>وس ارم</u><br/>۱۱<br/>۱۱<br/>۱۱</td><td>سایر در<br/>۰۹۳<br/>۰۹۸<br/>۱۱۱۱<br/>۱۱۲</td><td>نامه ،<br/>وه هاء<br/>درس</td></t<>                                                                                                    | ید.        | ها را به خاطر بسپار<br>اردکانیان<br>معلم<br>عباسپورتبادکان<br>سلیمانی فرد                                                            | <mark>ہ کنترل</mark><br>انتظار<br>،<br>،<br>،                                                                     | من شمار<br>۴۰<br>۲۱<br>۳۰<br>۴۱                                     | درضد<br>۲۱<br>۲۱<br>۲۱                                        | ں کلیک نم<br>ز                  | های در<br>پیشر<br>دارد<br>دارد                                                | یں دروہ ۔<br>احد<br>•<br>•                                                      | ، در سبو<br>۲<br>۳<br>۳                                                                  | پایین، بر روی علامت<br>عادی<br>عادی<br>عادی<br>عادی                                 | ی و سایر گروه های درسی جدول<br>نام درس<br>بردها                      | بر روی کزینه کرینه<br>نی کارافرینی<br>امه سازی پیشرفته<br>نی انالیز ریاضی<br>حثی در ریاضیات و کار:                                                                         | انه شده<br>۱۲ مبا<br>۱۲ برن<br>۱۲ مبا<br>۱۲ مبا                                         | <u>وس ارم</u><br>۱۱<br>۱۱<br>۱۱                                | سایر در<br>۰۹۳<br>۰۹۸<br>۱۱۱۱<br>۱۱۲                                                                                        | نامه ،<br>وه هاء<br>درس                                                                                      |
| ١١       ١١       ١١       ١٠       ١٠       ١٠       ١٠       ١٠       ١٠       ١٠       ١٠       ١٠       ١٠       ١٠       ١٠       ١٠       ١٠       ١٠       ١٠       ١٠       ١٠       ١٠       ١٠       ١٠       ١٠       ١٠       ١٠       ١٠       ١٠       ١٠       ١٠       ١٠       ١٠       ١٠       ١٠       ١٠       ١٠       ١٠       ١٠       ١٠       ١٠       ١٠       ١٠       ١٠       ١٠       ١٠       ١٠       ١٠       ١٠       ١٠       ١٠       ١٠       ١٠       ١٠       ١٠       ١٠       ١٠       ١٠       ١٠       ١٠       ١٠       ١٠       ١٠       ١٠       ١٠       ١٠       ١٠       ١٠       ١٠       ١٠       ١٠       ١٠       ١٠       ١٠       ١٠       ١٠       ١٠       ١٠       ١٠       ١٠       ١٠       ١٠       ١٠       ١٠       ١٠       ١٠       ١٠       ١٠       ١٠       ١٠       ١٠       ١٠       ١٠       ١٠       ١٠       ١٠       ١٠       ١٠       ١٠       ١٠       ١٠       ١٠       ١٠       ١٠       ١٠       ١٠       ١٠       ١٠       ١٠       ١٠       ١٠       ١٠ <t< td=""><td>ید.</td><td>ها را به خاطر بسپار<br/>اردکانیان<br/>معلم<br/>عباسپورتبادکان<br/>تقوی</td><td><mark>ہ کنترل</mark><br/>انتظار<br/>،<br/>،<br/>،<br/>،<br/>،</td><td>من شمار<br/>۴۰<br/>۲۱<br/>۳۰<br/>۴۱<br/>۳۳</td><td>درضد<br/>۱۳۰۰<br/>۲۱۱<br/>۲۱۱<br/>۲۱۱<br/>۲۱۱</td><td>ں کلیک نم<br/>ب<br/>ب<br/>ب</td><td>های درس<br/>پیش<br/>دارد<br/>دارد<br/>دارد</td><td>یں دروہ ،<br/>احد<br/>•<br/>•<br/>•</td><td>، در سنو<br/>۹<br/>۳<br/>۳<br/>۳<br/>۳</td><td>پایین، بر روی علامت<br/>عادی<br/>عادی<br/>عادی<br/>عادی<br/>عادی</td><td>بي و ساير کروه های درسی جدول<br/>نام درس<br/>بردها</td><td>بر روی کزینه کرینه<br/>نی کارافرینی<br/>امه سازی پیشرفته<br/>نی انالیز ریاضی<br/>حثی در ریاضیات و کارب<br/>یز ریاضی</td><td>انه شده<br/>۲۲ میا<br/>۱۲ برز<br/>۱۲ میا<br/>۱۲ میا</td><td>وس ار<br/>ارم در<br/>۱۱<br/>۱۱<br/>۱۱<br/>۱۱</td><td>سایر در<br/>۹۳<br/>۹۸<br/>۱۱۱۱<br/>۱۱۳</td><td>نامه ب<br/>وه هاء<br/>درس</td></t<>                                                                                                    | ید.        | ها را به خاطر بسپار<br>اردکانیان<br>معلم<br>عباسپورتبادکان<br>تقوی                                                                   | <mark>ہ کنترل</mark><br>انتظار<br>،<br>،<br>،<br>،<br>،                                                           | من شمار<br>۴۰<br>۲۱<br>۳۰<br>۴۱<br>۳۳                               | درضد<br>۱۳۰۰<br>۲۱۱<br>۲۱۱<br>۲۱۱<br>۲۱۱                      | ں کلیک نم<br>ب<br>ب<br>ب        | های درس<br>پیش<br>دارد<br>دارد<br>دارد                                        | یں دروہ ،<br>احد<br>•<br>•<br>•                                                 | ، در سنو<br>۹<br>۳<br>۳<br>۳<br>۳                                                        | پایین، بر روی علامت<br>عادی<br>عادی<br>عادی<br>عادی<br>عادی                         | بي و ساير کروه های درسی جدول<br>نام درس<br>بردها                     | بر روی کزینه کرینه<br>نی کارافرینی<br>امه سازی پیشرفته<br>نی انالیز ریاضی<br>حثی در ریاضیات و کارب<br>یز ریاضی                                                             | انه شده<br>۲۲ میا<br>۱۲ برز<br>۱۲ میا<br>۱۲ میا                                         | وس ار<br>ارم در<br>۱۱<br>۱۱<br>۱۱<br>۱۱                        | سایر در<br>۹۳<br>۹۸<br>۱۱۱۱<br>۱۱۳                                                                                          | نامه ب<br>وه هاء<br>درس                                                                                      |
| ١١ ١١ ١١ نظریه معادلات دیفرانسیل عادی       عادی       ١٠ ٢ ٢       ٠٠ ٢ ٢       ٠٠ ١٠ ٢         ١١ ١١ ١١ ١١ ١١ ٢       ١١ ٢١ ١١ ٢       ١٠ ٢       ٠٠ ٢       ٠٠ ٢       ٠٠ ٢         ١٢ ١١ ١١ ١١ ١١ ٢       ١١ ٢ ٢       ١٠ ٢       ٠٠ ٢       ٠٠ ٢       ٠٠ ٢       ٠٠ ٢         ١٢ ١١ ١١ ١١ ٢       ١٠ ٢       ١٠ ٢       ٠٠ ٢       ٠٠ ٢       ٠٠ ٢       ٠٠ ٢       ٠٠ ٢         ١٢ ١١ ١١ ٢       ١٠ ٢       ٢       ٠٠ ٢       ٠٠ ٢       ٠٠ ٢       ٠٠ ٢       ٠٠ ٢         ١٢ ١١ ١٢ ٢       ٢٠ ٢       ٢       ٠٠ ٢       ٠٠ ٢       ٠٠ ٢       ٠٠ ٢       ٠٠ ٢         ١٢ ١١ ١٢ ٢       ٢٠ ٢       ٢٠ ٢       ٠٠ ٢       ٠٠ ٢       ٠٠ ٢       ٠٠ ٢       ٠٠ ٢         ١٢ ١٢ ٢       ٢٠ ٢       ٢٠ ٢       ٠٠ ٢       ٠٠ ٢       ٠٠ ٢       ٠٠ ٢       ٠٠ ٢         ١٢ ٢       ٢٠ ٢       ٢٠ ٢       ٢٠ ٢       ٠٠ ٢       ٠٠ ٢       ٠٠ ٢       ٠٠ ٢       ٠٠ ٢       ٠٠ ٢       ٢       ٢       ٢       ٢       ٢       ٢       ٢       ٢       ٢       ٢       ٢       ٢       ٢       ٢       ٢       ٢       ٢       ٢       ٢       ٢       ٢       ٢       ٢       ٢ <t< td=""><td><u>ید.</u></td><td>ها را به خاطر بسپار<br/>اردکانیان<br/>معلم<br/>سلیمانی فرد<br/>عباسی ملائی<br/>فرد</td><td><mark>ہ کنترل انتظار ا</mark><br/>•<br/>•<br/>•<br/>•<br/>•<br/>•</td><td><b>من شمار</b><br/>۴۰<br/>۲۱<br/>۴۰<br/>۴۱<br/>۳۳</td><td>درضد<br/>درضد<br/>۱۴۱<br/>۱۴۱<br/>۱۴۱</td><td>ں کلیک نم<br/>ج</td><td>های درس<br/>پیش<br/>دارد<br/>دارد<br/>دارد<br/>دارد</td><td>یں دروہ ،<br/>احد<br/>•<br/>•<br/>•<br/>•</td><td>، در سنو<br/>۹<br/>۳<br/>۳<br/>۳<br/>۳</td><td>پایین، بر روی علامت<br/>عادی<br/>عادی<br/>عادی<br/>عادی<br/>عادی<br/>عادی</td><td>ی و سایر کروه های درسی جدول<br/>نام درس<br/>بردها</td><td>، بر روی گزینه کرینه<br/>نی کارافرینی<br/>امه سازی پیشرفته<br/>نی انالیز ریاضی<br/>حشی در ریاضیات و کار:<br/>بید ریاضی</td><td>الله شده<br/>۱۲ میا<br/>۱۲ برز<br/>۱۲ میا<br/>۱۲ میا<br/>۱۲ این</td><td><u>وس ارم در</u><br/>۱۱<br/>۱۱<br/>۱۱<br/>۱۱<br/>۱۱</td><td>سایر در<br/>۹۳<br/>۹۸<br/>۱۱۱<br/>۱۱۴<br/>۱۱۴</td><td>بنامه ب<br/>وه هاء<br/>درس<br/>•</td></t<>                            | <u>ید.</u> | ها را به خاطر بسپار<br>اردکانیان<br>معلم<br>سلیمانی فرد<br>عباسی ملائی<br>فرد                                                        | <mark>ہ کنترل انتظار ا</mark><br>•<br>•<br>•<br>•<br>•<br>•                                                       | <b>من شمار</b><br>۴۰<br>۲۱<br>۴۰<br>۴۱<br>۳۳                        | درضد<br>درضد<br>۱۴۱<br>۱۴۱<br>۱۴۱                             | ں کلیک نم<br>ج                  | های درس<br>پیش<br>دارد<br>دارد<br>دارد<br>دارد                                | یں دروہ ،<br>احد<br>•<br>•<br>•<br>•                                            | ، در سنو<br>۹<br>۳<br>۳<br>۳<br>۳                                                        | پایین، بر روی علامت<br>عادی<br>عادی<br>عادی<br>عادی<br>عادی<br>عادی                 | ی و سایر کروه های درسی جدول<br>نام درس<br>بردها                      | ، بر روی گزینه کرینه<br>نی کارافرینی<br>امه سازی پیشرفته<br>نی انالیز ریاضی<br>حشی در ریاضیات و کار:<br>بید ریاضی                                                          | الله شده<br>۱۲ میا<br>۱۲ برز<br>۱۲ میا<br>۱۲ میا<br>۱۲ این                              | <u>وس ارم در</u><br>۱۱<br>۱۱<br>۱۱<br>۱۱<br>۱۱                 | سایر در<br>۹۳<br>۹۸<br>۱۱۱<br>۱۱۴<br>۱۱۴                                                                                    | بنامه ب<br>وه هاء<br>درس<br>•                                                                                |
| ١١       ١١       ١١       ١١       ١١       ١١       ١١       ١١       ١١       ١١       ١١       ١١       ١١       ١١       ١١       ١١       ١١       ١١       ١١       ١١       ١١       ١١       ١١       ١١       ١١       ١١       ١١       ١١       ١١       ١١       ١١       ١١       ١١       ١١       ١١       ١١       ١١       ١١       ١١       ١١       ١١       ١١       ١١       ١١       ١١       ١١       ١١       ١١       ١١       ١١       ١١       ١١       ١١       ١١       ١١       ١١       ١١       ١١       ١١       ١١       ١١       ١١       ١١       ١١       ١١       ١١       ١١       ١١       ١١       ١١       ١١       ١١       ١١       ١١       ١١       ١١       ١١       ١١       ١١       ١١       ١١       ١١       ١١       ١١       ١١       ١١       ١١       ١١       ١١       ١١       ١١       ١١       ١١       ١١       ١١       ١١       ١١       ١١       ١١       ١١       ١١       ١١       ١١       ١١       ١١       ١١       ١١       ١١       ١١       ١١       ١١       ١١ <t< td=""><td><u>ید.</u></td><td>ها را به خاطر بسپار<br/>اردکانیان<br/>معلم<br/>سلیمانی فرد<br/>تقوی<br/>عباسی ملائی<br/>اخوندی روشناوند</td><td>ہ کنترل .<br/>۱ نتظار .<br/>۱ .<br/>۱ .<br/>۱ .<br/>۱ .<br/>۱ .</td><td>من شمار<br/>۴۰<br/>۲۱<br/>۳۰<br/>۴۱<br/>۳۳<br/>۲۱</td><td>درضد<br/>درضد<br/>۱۴۱<br/>۱۴۱<br/>۱۴۱<br/>۱۴۱<br/>۲۱</td><td>ں کلیک نم<br/>ز</td><td>های درس<br/>پیش<br/>دارد<br/>دارد<br/>دارد<br/>دارد<br/>دارد</td><td>یں دروہ ،<br/>ع<br/>•<br/>•<br/>•<br/>•<br/>•<br/>•</td><td>در سنو<br/>۲<br/>۳<br/>۳<br/>۳<br/>۳</td><td>پایین، بر روی علامت<br/>عادی<br/>عادی<br/>عادی<br/>عادی<br/>عادی<br/>عادی<br/>عادی</td><td>ی و سایر کروه های درسی جدول<br/>نام درس<br/>بردها</td><td>بر روی کزینه کرینه<br/>نی کارافرینی<br/>امه سازی پیشرفته<br/>حثی در ریاضی<br/>یز ریاضی<br/>نیه سازی خطی<br/>_ خطی عددی</td><td>الله شده<br/>۲۰<br/>۲۲ میا<br/>۲۲ میا<br/>۲۲ میا<br/>۲۲ به:<br/>۲۲ به:</td><td><u>وس ار</u><br/>۱۱<br/>۱۱<br/>۱۱<br/>۱۱<br/>۱۱<br/>۱۱</td><td>سایر در<br/>۹۳<br/>۹۸<br/>۱۱۱<br/>۱۱۴<br/>۱۱۴<br/>۱۱۴</td><td>باعه ب<br/>وه هاء<br/>درس</td></t<> | <u>ید.</u> | ها را به خاطر بسپار<br>اردکانیان<br>معلم<br>سلیمانی فرد<br>تقوی<br>عباسی ملائی<br>اخوندی روشناوند                                    | ہ کنترل .<br>۱ نتظار .<br>۱ .<br>۱ .<br>۱ .<br>۱ .<br>۱ .                                                         | من شمار<br>۴۰<br>۲۱<br>۳۰<br>۴۱<br>۳۳<br>۲۱                         | درضد<br>درضد<br>۱۴۱<br>۱۴۱<br>۱۴۱<br>۱۴۱<br>۲۱                | ں کلیک نم<br>ز                  | های درس<br>پیش<br>دارد<br>دارد<br>دارد<br>دارد<br>دارد                        | یں دروہ ،<br>ع<br>•<br>•<br>•<br>•<br>•<br>•                                    | در سنو<br>۲<br>۳<br>۳<br>۳<br>۳                                                          | پایین، بر روی علامت<br>عادی<br>عادی<br>عادی<br>عادی<br>عادی<br>عادی<br>عادی         | ی و سایر کروه های درسی جدول<br>نام درس<br>بردها                      | بر روی کزینه کرینه<br>نی کارافرینی<br>امه سازی پیشرفته<br>حثی در ریاضی<br>یز ریاضی<br>نیه سازی خطی<br>_ خطی عددی                                                           | الله شده<br>۲۰<br>۲۲ میا<br>۲۲ میا<br>۲۲ میا<br>۲۲ به:<br>۲۲ به:                        | <u>وس ار</u><br>۱۱<br>۱۱<br>۱۱<br>۱۱<br>۱۱<br>۱۱               | سایر در<br>۹۳<br>۹۸<br>۱۱۱<br>۱۱۴<br>۱۱۴<br>۱۱۴                                                                             | باعه ب<br>وه هاء<br>درس                                                                                      |
| ما ۱۱ ۱۲ میانی منطق و نظریه مجموعه ها مدین مادی ۲۰۰ ۲۰۰ ۲۰۰ ۲۰۰ ۲۰۰ ۲۰۰ ۲۰۰ ۲۰۰ ۲۰۰ ۲۰                                                                                                    |            | ها را به خاطر بسپار<br>اردکانیان<br>معلم<br>عباسپورتبادکان<br>تقوی<br>تقوی<br>عباسی ملائی<br>اخوندی روشناوند                         | ی کنترل<br>۱ نتغار<br>۱<br>۱<br>۱<br>۱<br>۱<br>۱<br>۱<br>۱<br>۱<br>۱<br>۱<br>۱<br>۱<br>۱<br>۱<br>۱<br>۱<br>۱<br>۱ | س شمار<br>۴۰<br>۲۱<br>۳۰<br>۴۱<br>۳۲<br>۲۱<br>۲۰                    | درضد<br>درضد<br>۱۹<br>۱۹<br>۱۹<br>۱۹<br>۱۹<br>۱۹<br>۱۹        | ں کلیک نم<br>نے ہم نیار خ       | های درس<br>پییژ<br>دارد<br>دارد<br>دارد<br>دارد<br>دارد<br>دارد               | یں دروہ ،<br>ع<br>،<br>،<br>،                                                   | در سنو<br>۲<br>۲<br>۳<br>۳<br>۳<br>۳<br>۳<br>۳                                           | پایین، بر روی علامت<br>عادی<br>عادی<br>عادی<br>عادی<br>عادی<br>عادی<br>عادی<br>عادی | ی و سایر کروه های درسی جدول<br>نام درس<br>بردها<br>عادی              | بر روی گزینه کرینه<br>نی کارافرینی<br>امه سازی پیشرفته<br>حثی در ریاضی<br>یز ریاضی<br>بنه سازی خطی<br>_ خطی عددی<br>یه معادلات دیفرانسیل                                   | بنه شده<br>۱۲ مبا<br>۱۲ مبا<br>۱۲ مبا<br>۱۲ مبا<br>۱۲ ببن<br>۱۲ ببن<br>۱۲ ببن<br>۱۲ بنا | <u>وس</u> ر<br>ارم در<br>۱۱<br>۱۱<br>۱۱<br>۱۱<br>۱۱<br>۱۱      | ۰۹۸<br>۰۹۸<br>۱۱۱<br>۱۱۴<br>۱۱۴<br>۱۲۰<br>۱۲۰                                                                               | نامه ب<br>وه هاء<br><br>-<br>                                                                                |
|                                                                                                    |            | ها را به خاطر بسپار<br>اردکانیان<br>معلم<br>عباسپورتبادکان<br>تقوی<br>عباسی ملائی<br>اخوندی روشناوند<br>حیدری                        | ه کنترل<br>۱ انتظار<br>۰<br>۰<br>۰<br>۰<br>۰                                                                      | من شمار<br>۴۰<br>۲۱<br>۳۰<br>۴۱<br>۴۱<br>۴۱<br>۲۱<br>۲۱<br>۲۰       | درضد<br>درضد<br>۱۳<br>۱۴۱<br>۲۰<br>۲۰<br>۲۰<br>۲۰             | ں کلیک نم<br>ب<br>ب<br>ب        | های درس<br>ییش<br>دارد<br>دارد<br>دارد<br>دارد<br>دارد<br>دارد<br>دارد<br>دار | ین دروه ،<br>ع<br>•<br>•<br>•<br>•<br>•<br>•<br>•<br>•<br>•<br>•<br>•<br>•<br>• | در سنو<br>۲<br>۲<br>۳<br>۳<br>۳<br>۳<br>۳<br>۳<br>۳<br>۳<br>۳<br>۳<br>۳<br>۳             | پایین، بر روی علامت<br>عادی<br>عادی<br>عادی<br>عادی<br>عادی<br>عادی<br>عادی<br>عادی | ی و سایر گروه های درسی جدول<br>نام درس<br>بردها<br>عادی<br>تقات جزیی | بر روی گزینه ایم در<br>نی کارافرینی<br>امه سازی پیشرفته<br>حشی در ریاضی<br>یز ریاضی<br>یز ریاضی<br>نید سازی خطی<br>_ خطی عددی<br>یه معادلات دیفرانسیل با مشت               | بنه شده<br>۲۲ میا<br>۲۲ میا<br>۲۲ میا<br>۲۲ میا<br>۲۲ به<br>۲۲ به<br>۲۲ معا             | <u>وس</u> ر<br>۱۱<br>۱۱<br>۱۱<br>۱۱<br>۱۱<br>۱۱<br>۱۱<br>۱۱    | ۲۰۹۳<br>۰۹۳<br>۰۹۸<br>۱۱۱<br>۱۱۳<br>۱۱۴<br>۱۱۴<br>۱۲۴<br>۱۲۴<br>۱۲۴                                                         | نامه ب<br>وه هاو<br>درس                                                                                      |
| ۱۲۱۱ ۱۲۱ حل عددی معادلات دیفرانسیل عادی ۳ مدارد ۳ ۱۴ ۳۰ ویرقلی ۱۴ ۳۰ مادی است.<br>۸ اعمال آ                                                                                                    |            | ها را به خاطر بسپار<br>اردکانیان<br>معلم<br>سایمانی فرد<br>تقوی<br>عباسی ملائی<br>عباسی ملائی<br>اندوندی روشناوند<br>میدری<br>تمالیہ | ی کنترل .<br>۱ نتظار<br>۰<br>۰<br>۰<br>۰<br>۰<br>۰<br>۰<br>۰<br>۰                                                 | من شمار<br>۴۰<br>۲۱<br>۴۰<br>۲۱<br>۴۱<br>۳۳<br>۲۱<br>۲۰<br>۳۰<br>۳۰ | درضد<br>درضد<br>۱۴۱<br>۱۴۱<br>۱۴۱<br>۱۴۱<br>۰۲۰<br>۰۲۰<br>۰۳۰ | ں کلیک نم<br>ز                  | های درس<br>پیش<br>دارد<br>دارد<br>دارد<br>دارد<br>دارد<br>دارد<br>دارد<br>دار | ین دروه ،<br>ع                                                                  | ۲ در سنو<br>۲<br>۳<br>۳<br>۳<br>۳<br>۳<br>۳<br>۳<br>۳<br>۳<br>۳<br>۳<br>۳<br>۳<br>۳<br>۳ | پایین، بر روی علامت<br>عادی<br>عادی<br>عادی<br>عادی<br>عادی<br>عادی<br>عادی<br>عادی | ی و سایر گروه های درسی جدول<br>نام درس<br>بردها<br>عادی<br>تقات جزیی | بر روی کزینه کرینه<br>نی کارافرینی<br>امه سازی پیشرفته<br>حثی در ریاضی<br>حیز ریاضی<br>پنه سازی خطی<br>معادلات دیفرانسیل<br>دلات دیفرانسیل با مشت<br>در منطق و نظر به محمو | بنه شده<br>۲۲ میا<br>۲۲ بر:<br>۲۲ میا<br>۲۲ میا<br>۲۲ به:<br>۲۲ معا<br>۲۲ معا<br>۲۲ میا | یر ار در<br>۱۱<br>۱۱<br>۱۱<br>۱۱<br>۱۱<br>۱۱<br>۱۱<br>۱۱<br>۱۱ | ۲۰ می برد در<br>۳۰ می می<br>۱۹۸۰ می<br>۱۹۹۰ می<br>۱۹۹۰ می<br>۱۹۹۰ می<br>۱۹۹۰ می<br>۱۹۹۰ می<br>۱۹۹۰ می<br>۱۹۹۰ می<br>۱۹۹۰ می | يامه ه<br>درس<br>•<br>•<br>•<br>•<br>•<br>•<br>•<br>•<br>•<br>•<br>•<br>•<br>•<br>•<br>•<br>•<br>•<br>•<br>• |

|                |                           | ت مجوز ثبت نام                             | م<br>🔞 درخواسد          |
|----------------|---------------------------|--------------------------------------------|-------------------------|
|                |                           | ۳۹۳۱ 🕥 تیمسال اول (مهر) ۴۹–۹۳              | ترم                     |
|                |                           | 1                                          | شماره دانشجو            |
|                | ته                        | •٩٨ 🕥 ١١ 🕥 ١٢ 🦻 برنامه سازی پیشرف          | شماره درس               |
|                | درخواستهای دانشجو🛐        |                                            | کروه درس                |
| . 2            | ترل مورد نظر خود کلیک کنی | واست مجوز ثبت نام، بر روی سطر متناظر با کن | <mark>هت ثبت</mark> درخ |
| پاسخ           | وضعيت                     | نام کنترل                                  | شماره كنترل             |
|                |                           | عدم اخذ تکراری درس                         |                         |
| <br>بررسی نشدہ | درخواست مجوز              | ظرفیت گروه درسی                            |                         |
|                |                           | تلاقى ساعات ارائه درس                      |                         |
|                |                           | حداقل ظرفیت درس در ترمیم                   |                         |
|                |                           | تلاقی ساعات امتحان درس                     |                         |

| 1   | تلاقى ساعات تمرين درس                              |                           |
|-----|----------------------------------------------------|---------------------------|
| 1   | رعايت حداكثر واحد قابل اخذ                         |                           |
| 1   | رعایت پیش نیاز (                                   | رخواست مجوز 🕥 بررسی نشده  |
| 4   | رعایت هم نیاز                                      |                           |
| 1.  | رعايت متضاد                                        | $\frown$                  |
| 10  | معدل و واحدگذرانده برای اخذدرس                     |                           |
| 11  | تعلق درس به یک جنسیت خاص                           |                           |
| 11  | مجوز نظام آموزشی دراخذ درس                         |                           |
| 11  | اثر ترم ورود در اخذ درس                            |                           |
| 15  | کنترل اخذ مجدد درس                                 |                           |
| 11  | تعداد درس /واحد اضافه در ثبت نام                   | יו ננפט עשמע ששמע יי באנט |
| 17  | تعداد درس/واحد حذف در ثبت نام                      | مربوطہ کلیك نمائید تا     |
| 1 * | تعداد تغییر درس در ثبت نام                         | در خواست شما ثبت گردد.    |
| ۲.  | تعداد درس /واحد اضافه در ترمیم                     |                           |
| ۲.  | تعداد درس/واحد حذف در ترميم                        |                           |
| *   | تعداد تغییر درس در ترمیم                           |                           |
|     | ثبت و تصویب موضوع و اساتید فعالیتهای اموزشی-پژوهشی |                           |
| _   | * -** ± ** *** · * · * ·                           |                           |

جهت ثبت درخواست هایی که در پردازش ترمیم (حذف و اضافه) قابل مشاهده نمی باشد( به عنوان مثال کنترل های شماره ۷٫ ۲۰ ۲۱ ۲۲٫ ۲۲ ۶۶ و …) از طریق مسیر زیر در سیستم گلستان اقدام فرمایید:

ثبت نام ...... درخواست مجوزهای ثبت نام ...... نام کنترا های ثبت نام

در صفحه زیر کددرس را وارد کرده سپس برروی گزینه ی 🚧 خطی کرده در ادامه برروی سطر متناظر با کنترل مورد نظر کلیك نمایید.

|   |                  |                                                            | ت مجوز ثبت نام<br>الاسمس (م) - الالال ) ممرسم                 | درخواسد                        |
|---|------------------|------------------------------------------------------------|---------------------------------------------------------------|--------------------------------|
|   |                  |                                                            | ۲۰۲۰ ۲ ایمسال اول (میل ۲۰۱۰ ۱۰)<br>۲۲۰ ۲ ۱۱ ۲ ۲۱ ۲ اختر فیزیک | یرم<br>د دانشجو<br>مارہ درس    |
|   | نید.             | درخواستهای دانشجو <mark>ا</mark><br>رل مورد نظر خود کلیک ک | · · ·<br>واست مجوز ثبت نام، بر روی سطر متناظر با کنت          | <del>گرمه درس</del><br>ثبت درخ |
|   | پاسخ             | وضعيت                                                      | نام کنترل                                                     | رہ کنترل                       |
|   |                  |                                                            | عدم اخذ تکراری درس                                            |                                |
| ^ |                  |                                                            | ظرفیت کُروہ درسی                                              |                                |
|   |                  |                                                            | تلاقى ساغات ارائه درس                                         |                                |
|   |                  |                                                            | حداقل ظرفیت درس در ترمیم                                      |                                |
|   | _                |                                                            | تلاقى ساعات امتحان درس                                        |                                |
|   |                  |                                                            | تلاقی ساعات تمرین درس                                         |                                |
|   | بوطه را وارد     | <u>ארגרש מ</u>                                             | رعايت حداكثر واحد قابل اخذ                                    |                                |
|   | ں برروک گزینہ    | کردہ سپس                                                   | رعایت پیش نیاز                                                |                                |
|   | کلیک کر دہ در    | <u>مُشج</u>                                                | رعایت هم نیاز                                                 |                                |
|   |                  | <u>50.11 00 1 </u>                                         | رعايت متضاد                                                   |                                |
|   | تسطر تساطر ب     |                                                            | معدل و واحدگذرانده برای اخذدرس                                |                                |
|   | نظر ڪيپڻ نماييد. | בארט מפרב                                                  | تعلق درس به یک جنسیت خاص                                      |                                |
|   |                  |                                                            | مجوز نظام آموزشى دراخذ درس                                    |                                |
|   |                  |                                                            | اثر ترم ورود در اخذ درس                                       |                                |
|   |                  |                                                            | کنترل اخذ مجدد درس                                            |                                |
|   |                  |                                                            | تعداد درس /واحد اضافه در ترميم                                |                                |
|   |                  |                                                            | تعداد درس /واحد حذف در ترمیم                                  |                                |
|   | 7                |                                                            | تعداد تغییر درس در ترمیم                                      |                                |
|   | -                |                                                            | تعداد واحد لازم فارغ التحصيلي                                 |                                |
|   | بررسی نشدہ       | درخواست مجوز                                               | اخذ درس مطابق با سرفصل تعريف شده                              |                                |
|   |                  |                                                            | محدودیت اخذ هم زمان دروس در ترم                               |                                |

تذكرات:

- ۱٫ درخواست شما بعد از ثبت٫ توسط <mark>معاون آموزشی</mark> دانشکده بررسی می شود ودرصورت موافقت با درخواست خطای بوجود آمده برطرف میگردد و دانشجو می بایست درس مربوطه را اخذ کند.
- ۲. هر سه کنترل های ۲۰ ۲۱ و ۲۲ (تعداد درس /واحد اضافه در ترمیم، تعداد درس/واحد حذف در ترمیم و تعداد تغییر درس در ترمیم) باید به صورت همزمان درخواست داده شود.

مركز رامانه آموزش